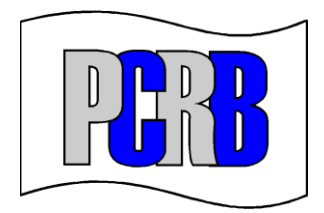

# Unit Data Validation Results

Issued: 10/01/18

If at any time assistance is needed, contact Central Support.

Phone: 215-320-4933 E-mail: centralsupport@pcrb.com

# ACCESSING UNIT DATA VALIDATION RESULTS

Effective October 1, 2018, the PCRB will discontinue sending hardcopy criticism letters. Carriers will be responsible for accessing their criticism letters electronically. The Unit Data Manager (UDM) provides access to validation results (criticism letters) in various formats such as on-screen messages, Microsoft Excel spreadsheets, .pdf, WCCRIT, or through an electronic feed of WCCRIT through the Central Data Exchange (CDX) website. UDM also contains various validation reports which provide users with a global view of their most frequent errors so that carriers can potentially identify and resolve systemic issues.

#### 1. Validation Results

Validation results can be accessed on an individual transaction basis, as a collection of multiple transactions, or in the form of a management report.

#### a. Viewing Individual Transaction Results

To view criticism results for a specific USR, the user should first search for and open the USR transaction. The validation results are displayed on the lower half of the screen. These results can be viewed on-screen <u>OR</u> can be exported as **WCCRIT** or viewed as a **PDF** (.pdf document). See the circled areas in the diagram below.

Note that the validation results are shown in real-time and user's may use the filter options as needed to isolate the specific types of errors.

| neuder                                                                                                    | Expt                                                                                                    |                                                                                                    | LUSSES                                                                                                    | Totals                                                                                                    | instory                                                                                                    |                                                                                                    |                                          |                                                     |                                |                |                 |               |
|----------------------------------------------------------------------------------------------------|----------------------------------------------------------------------------------------------------|----------------------------------------------------------------------------------------------------|----------------------------------------------------------------------------------------------------|----------------------------------------------------------------------------------------------------|----------------------------------------------------------------------------------------------------|----------------------------------------------------------------------------------------------------|------------------------------------------|-----------------------------------------------------|--------------------------------|----------------|-----------------|---------------|
| Header                                                                                                    | Record - I                                                                                                    | evel 1 Cor                                                                                                 | rection #2                                                                                                    | - Exposu                                                                                                    | re Record Co                                                                                                    | rrection 🥥                                                                                                    | Edit                                     |                                                     |                                |                |                 |               |
|                                                                                                    | Header Record - Level 1 Correction #2 - Exposure Record Correction  Policy Conditions  Policy Type ID  Policy Type ID  Policy |                                                                                                    |                                                                                                    |                                                                                                    |                                                                                                    |                                                                                                    |                                          |                                                     |                                |                |                 |               |
| ave E/P                                                                                                    | olicy Multi                                                                                                    | State Boliev                                                                                               | InterState P                                                                                                    | Pating Estin                                                                                                    | nated Experience                                                                                                    | Rotro Bolicy                                                                                                    | Cancelled                                | Mid-Torm                                            | MCO Ind                        | Type Cey       | Dian Ind        | Non Std       |
|                                                                                                    |                                                                                                    | State Policy                                                                                               | N No V                                                                                                    |                                                                                                    |                                                                                                    | N No V                                                                                                    | N No                                     | mu-remi                                             | N No wi                        | 01 Standar     |                 | 01 Non Sto    |
| IN - INO                                                                                                    | Y I                                                                                                    | - res 🗸                                                                                                    | N - NO                                                                                                    | V N-1                                                                                                    |                                                                                                    | IN - INO                                                                                                    | IN - INC                                 |                                                     | N - NO                         | 01 - Standar 🗸 | 01 - Volunta 🗸  |               |
|                                                                                                    | Deduct Ty                                                                                                    | pe                                                                                                    | Deduct Perc                                                                                                    | rcent Dedu                                                                                                    | uctible Amt Per (                                                                                                    | Claim/Accident                                                                                                    | Deducti                                  | ble Amt Ag                                          | gregate                        | Reserved       | For Carrier Use | For Bureau Us |
| 03 - Medic                                                                                                    | al 🗸 02                                                                                                    | - Per Acc 🗸                                                                                                |                                                                                                    |                                                                                                    | 1,000,0                                                                                                    | 000                                                                                                    |                                          |                                                     | )                              |                |                 |               |
| - UDM Re                                                                                                    | eview Reje                                                                                                    | cted from S                                                                                                |                                                                                                    | - Further                                                                                                    | Action May Be                                                                                                    | Required as o                                                                                                    | of 12/5/1                                | .7                                                  |                                |                |                 |               |
| Record Type                                                                                                    | eview Reje                                                                                                    | cted from S                                                                                                | ubmission -                                                                                                    | - Further                                                                                                    | Action May Be                                                                                                    | Required as o                                                                                                    | of 12/5/1                                | Quick-Fix Action                                    |                                |                |                 |               |
| Record Type                                                                                                    | Error Code<br>01006000                                                                                                    | cted from S                                                                                                | Cubmission -                                                                                                    | - Further                                                                                                    | Action May Be                                                                                                    | Required as o                                                                                                    | of 12/5/1                                | Quick-Fix Action                                    |                                |                |                 |               |
| Record Type<br>1/Header<br>4/Exposure                                                                                | Error Code<br>01006000<br>04077003                                                                                                    | cted from S<br>Toler:<br>Critical<br>Critical                                                              | Error Message<br>Matching poli<br>Class 9887 P                                                                                                    | - Further A                                                                                                    | Action May Be<br>Id.<br>3 - should be 0 for                                                                                                    | Required as of r 10/01/08 with                                                                                                    | of 12/5/1                                | Quick-Fix Action                                    | m" for 9887 f                  | 0 0            |                 |               |
| Record Type<br>1/Header<br>4/Exposure<br>4/Exposure                                                                  | Error Code<br>01006000<br>04077003<br>04077003                                                                                                    | cted from S<br>Tote.<br>Critical<br>Critical<br>Critical                                                   | Cubmission -<br>Error Message<br>Matching poli<br>Class 9887 Pr<br>Class 9663 Pr                                                                          | - Further<br>licy not four<br>Premium 228<br>Premium 448                                                                                | Action May Be<br>nd.<br>3 - should be 0 for<br>3 - should be 0 for                                                                                                    | Required as of r 10/01/08 with r 10/01/08 with                                                                                        | of 12/5/1                                | Quick-Fix Action<br>Set "Premit<br>Set "Premit      | m" for 9887 f<br>m" for 9663 f |                |                 |               |
| Record Type<br>1/Header<br>4/Exposure<br>4/Exposure<br>4/Exposure                                                    | Error Code<br>01006000<br>04077003<br>04077003<br>04043034                                                                                                    | cted from S<br>Toto<br>Critical<br>Critical<br>Critical<br>Priority                                        | Cubmission -<br>Error Mediage<br>Matching poli<br>Class 9887 Pr<br>Class 9663 Pr<br>Code 9741 D                                                           | - Further A<br>licy not foun<br>Premium 228<br>Premium 448<br>OTEC not app                                                              | Action May Be<br>nd.<br>3 - should be 0 for<br>3 - should be 0 for<br>blied 0.01                                                                                                    | Required as of r 10/01/08 with                                                                                                    | 0.25<br>0                                | 7<br>Quide-Fix Action<br>Set "Premit<br>Set "Premit | m" for 9887 f<br>m" for 9663 f |                |                 |               |
| Accord Type<br>Record Type<br>1/Header<br>4/Exposure<br>4/Exposure<br>4/Exposure                                     | Error Code<br>01006000<br>04077003<br>04077003<br>04043034<br>04086009                                                                                                    | ccted from S<br>Tote:<br>Critical<br>Critical<br>Critical<br>Critical<br>Priority<br>Priority              | Cubmission -<br>Error Message<br>Matching pol<br>Class 9887 P<br>Class 9663 P<br>Code 9741 D<br>*Class 9887                                               | - Further /<br>licy not four<br>Premium 228<br>Premium 448<br>DTEC not app<br>Rating value                                              | Action May Be<br>nd.<br>3 - should be 0 foo<br>3 - should be 0 foo<br>lied 0.01<br>e incorrect .00 - s                                                                                                    | Required as of<br>r 10/01/08 with<br>r 10/01/08 with<br>should be .25 for                                                             | 0.25<br>0                                | 7<br>Quide-Fix Action<br>Set "Premit<br>Set "Premit | m" for 9887 f<br>m" for 9663 f |                |                 |               |
| ADDM Record type<br>1/Header<br>4/Exposure<br>4/Exposure<br>4/Exposure<br>4/Exposure<br>4/Exposure                   | view Reje<br>Error Coce<br>01006000<br>04077003<br>04077003<br>04043034<br>04086009<br>04086009                                                                                                    | cted from S<br>Tote:<br>Critical<br>Critical<br>Critical<br>Priority<br>Priority<br>Priority               | ubmission -<br>fmor Message<br>Matching poli<br>Class 9887 P<br>Class 9687 P<br>Code 9741 D<br>*Class 9887<br>*Class 9740                                 | - Further<br>licy not four<br>Premium 228<br>Premium 448<br>DTEC not app<br>Rating valu<br>Rating valu                                  | Action May Be<br>nd.<br>3 - should be 0 foo<br>3 - should be 0 foo<br>blied 0.01<br>e incorrect .00 - s<br>e incorrect .00 - s                                                                                                    | Required as of<br>r 10/01/08 with<br>r 10/01/08 with<br>should be .25 for<br>should be .02 for                                        | 0.25<br>0<br>10/01/08<br>10/01/08        | quaders Adon<br>Set "Premiu<br>Set "Premiu          | m" for 9887 f<br>m" for 9663 f |                |                 |               |
| 4DM Re<br>Hearte Type<br>1/Header<br>4/Exposure<br>4/Exposure<br>4/Exposure<br>4/Exposure<br>6/Unit Total            | View Reje<br>Error Cose<br>01006000<br>04077003<br>04077003<br>04043034<br>04086009<br>04086009<br>06073003                                                                                                    | cted from S<br>for<br>Critical<br>Critical<br>Critical<br>Priority<br>Priority<br>Priority                 | ubmission -<br>Errer Message<br>Matching pol<br>Class 9887 Pi<br>Class 9663 Pi<br>*Class 96741 Di<br>*Class 9740 I<br>Standard Pre                        | - Further ,<br>licy not foun<br>Premium 228<br>Premium 448<br>DTEC not app<br>Rating valu<br>Rating valu<br>emium 235 i                 | Action May Be<br>ad.<br>3 - should be 0 for<br>3 - should be 0 for<br>9 - should be 0 for<br>9 - should | Required as of<br>r 10/01/08 with<br>r 10/01/08 with<br>should be .25 for<br>should be .02 for<br>ated - should be                    | 0.25<br>0<br>10/01/08<br>783             | Quarter Action<br>Set "Premit<br>Set "Premit        | m" for 9887 f<br>m" for 9663 f |                |                 |               |
| 4DDM Record Tyse<br>Accord Tyse<br>1/Header<br>4/Exposure<br>4/Exposure<br>4/Exposure<br>6/Lupit Total<br>4/Exposure | Evror Code<br>01006000<br>04077003<br>04077003<br>04043034<br>04086009<br>04086009<br>06073003                                                                                                    | cted from S<br>Torr<br>Critical<br>Critical<br>Critical<br>Priority<br>Priority<br>Priority<br>Conditional | Cubmission -<br>frer Hesize<br>Matching pol<br>Class 9887 Pi<br>Code 9741 D<br>*Class 9874<br>*Class 98740<br>*Class 9740<br>Standard Pre<br>Authorized C | - Further<br>licy not four<br>Premium 226<br>Premium 446<br>DTEC not app<br>Rating valu<br>Rating valu<br>emium 235 i<br>Classes 0277   | Action May Be<br>ad.<br>3 - should be 0 foi<br>3 - should be 0 foi<br>blied 0.01<br>e incorrect .00 - s<br>e incorrect y calcula<br>7, 0951, 0953, 97                                                                                                    | Required as of<br>r 10/01/08 with<br>r 10/01/08 with<br>should be .25 for<br>should be .02 for<br>ated - should be<br>40, 9741, 9887. | 0.25<br>0<br>10/01/08<br>783             | 7<br>Qudo-Fix Action<br>Set "Premit<br>Set "Premit  | m" for 9887 f<br>m" for 9663 f |                |                 |               |
| 4/Exposure<br>4/Exposure<br>4/Exposure<br>4/Exposure<br>4/Exposure<br>4/Exposure<br>6/Ugit Total                     | Error Code<br>01006000<br>04077003<br>04077003<br>04043034<br>04086009<br>04086009<br>06073003                                                                                                    | cted from S<br>Tee<br>Critical<br>Critical<br>Critical<br>Priority<br>Priority<br>Priority<br>Conditional  | Matching pol<br>Class 9887 P<br>Class 9867 P<br>Code 9741 D<br>*Class 9740<br>*Class 9740<br>Standard Pre<br>Authorized C                                 | - Further A<br>licy not four<br>Premium 226<br>Premium 446<br>DTEC not app<br>Rating valu<br>Rating valu<br>emium 235 i<br>Classes 0277 | Action May Be<br>ad.<br>3 - should be 0 for<br>3 - should be 0 for<br>bied 0.01<br>e incorrect.00 - s<br>incorrect.00 - s<br>incorrectly calcula<br>7, 0951, 0953, 97                                                                                                    | Required as of r 10/01/08 with r 10/01/08 with should be .25 for should be .02 for ated - should be 40, 9741, 9887.                   | 0.25<br>0<br>10/01/08<br>10/01/08<br>783 | 7<br>QuedeFix Action<br>Set "Premit<br>Set "Premit  | m" for 9887 f<br>m" for 9663 f |                |                 |               |

#### b. Viewing Multiple USR Results

To view the results for multiple USRs, the user must select the desired criteria from the search screen. The transactions that meet your search criteria will be returned and displayed on the lower half of the page. Users can then select multiple or all (by selecting the box in the blue bar) USRs to export the results into **Excel** or a **WCCRIT** flat file.

| Home            | e          | Search             | Create USR | Import        | Subm       | it i         | Reports  | He      | lp       |                 |        |                  |
|-----------------|------------|--------------------|------------|---------------|------------|--------------|----------|---------|----------|-----------------|--------|------------------|
| SEARCH CRITERIA |            |                    |            |               |            |              |          |         |          |                 |        |                  |
|                 |            | Policy Identifiers |            |               | Level Id   | entifiers    |          |         |          | File Sea        | urch   |                  |
| State:          |            |                    | ~          | Reports Due:  |            |              | ~        | File N  | umber:   |                 |        |                  |
| Carrier:        |            |                    | ~          | Level Nbr     |            |              |          | Insure  | ed FEIN: |                 |        |                  |
| Policy N        | lumber:    | PCRBPOLICY         |            | UDM Status:   |            |              |          | Insure  | ed Name  | :               |        |                  |
| Policy E        | ffective:  | └ to               | ~          | Process Date: |            | ∽ to         | ~        | City, S | T or ZIP | :               |        |                  |
|                 |            |                    |            | Review:       |            |              |          | Review  | w Error: |                 |        | ~                |
|                 |            |                    |            | UDM User:     |            |              | ~        |         |          |                 |        |                  |
|                 |            |                    |            | WCSTAT Link:  |            |              |          |         |          |                 |        |                  |
| Show            | Most Rece  | nt Only            |            | Sea           | rch Max. R | esults: Clea | ar       |         |          |                 |        |                  |
| Searc           | ch Results | - 2 USRs           |            |               |            |              |          |         |          |                 |        |                  |
|                 | ST Carrier | Policy Number      | Eff. Date  | Level         | UDM Status | Processed    | Link     |         |          | Review          | User   | File Nbr         |
|                 | DE 99999   | PCRBPOLICY         | 4/27/16    | 1 🔍           | Processed  | 11/13/17     | E17317FF | 002693  | (1)      | Critical Errors |        | 7777777          |
|                 | PA 99999   |                    | 4/27/16    | 1 🔍           | Processed  | 11/13/17     | E17317FF | 1002694 | (1)      | Critical Errors |        | 7777777          |
| le e Pa         | age 1_of 1 | • •                |            |               |            |              |          |         |          |                 | Result | s per page: 20 🗸 |
| X Dele          | te) 🔼      | Excel              |            | Download WC   | CRITViewer |              |          |         |          |                 |        |                  |

## c. Viewing Management Reports

Contained within UDM are various reports designed to help the user better manage their data. To view these reports, click on the **Reports** menu item located on the main menu bar. This menu item contains several reports to help the user isolate data reporting issues. See below.

| Pennsylvania Compensation Rating Bureau |        |            |        |        |         |      |  |  |  |
|-----------------------------------------|--------|------------|--------|--------|---------|------|--|--|--|
| MUNIT DATA MANAGER                      |        |            |        |        |         |      |  |  |  |
| Home                                    | Search | Create USR | Import | Submit | Reports | Help |  |  |  |
|                                         |        |            |        |        |         |      |  |  |  |

Some of the available reports in UDM are: Processing Results, Top Critical Errors, WCESTAT Error Stats, and Class Code Stats.

## 2. Working with Different File Formats (.xlsx, .txt and .pdf)

Different carriers consume criticisms in different ways. Based on carrier feedback, we have tried to anticipate this and offer multiple options (and tools) to assist the user in tracking their criticisms.

#### A. <u>Excel</u>

Users can export their validation results into an Excel spreadsheet. By exporting your results in an Excel spreadsheet, users have flexibility to sort and format their validation results based on their individual workflow. Exporting to Excel is a good choice for those users that like to work from a control list.

#### B. WCCRIT Files

WCCRIT is a recognized industry standardized record layout used for the distribution of unit error information. WCCRIT is maintained by the WCIO and included in the Workers Compensation Data Specification Manual. Users should refer to the WCIO website at <u>www.wcio.org</u> for detailed information on this product. Since WCCRIT is essentially a text file, it is a file that needs to be converted and viewed using additional applications. For those carriers who have built their own applications, WCCRIT can be loaded into those applications. WCCRIT can be "picked-up" two ways. See below.

#### a. WCCRIT via UDM

A user can export WCCRIT from within UDM. WCCRIT can be exported on an individual USR basis or in bulk to include criticisms for multiple USR transactions. WCCRIT is available for download throughout UDM where the **WCCRIT** icon appears. Users should look for this icon:

A WCCRIT button appears on the following screens:

- 1. Viewing a USR (WCCRIT for individual transaction)
- 2. Search Results (WCCRIT for multiple transactions)
- 3. Submission Results (WCCRIT for multiple transactions)
- 4. Processing Results (WCCRIT for multiple transactions)

## b. WCCRIT via CDX

A user can pick up their WCCRIT files in CDX by registering with both the PCRB and CDX to receive their WCCRIT files by way of FTP. Once the service with the PCRB and CDX has been established, users can pick up their WCCRIT file in CDX within several days of submission.

## C. PDF Documents

Since UDM validates transactions in real time, it is not efficient or practical for UDM to generate .pdf's for *thousands* of transactions. UDM only allows users to generate criticism letters in a .pdf format on a one-off basis. <u>However, the PCRB recognizes</u> there are users that may prefer to work from "hardcopy." Accordingly, the PCRB has developed an auxiliary application that will translate WCCRIT files, and create a .pdf file so that users can view or print their criticism letters from their desktops.

To install the .pdf viewer on your computer, the user should click on the "Download WCCRITViewer" link located at the bottom of the Search Results page. See below.

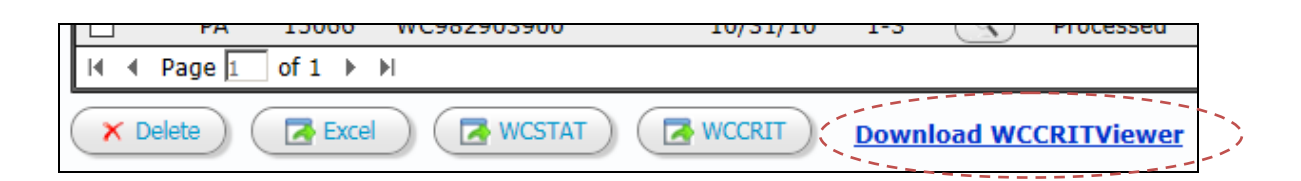

Once you click on the link, the user should follow the step-by-step instructions for installing the viewer.

## 3. USR Edits

PCRB unit data reporting edits have been vastly expanded, and are performed in real-time in UDM. The PCRB is committed to improving data quality throughout the entire data reporting life cycle, and believes that better initial unit submissions will lead to better unit statistical report submissions. The UDM Edit Matrix, which provides a complete list of applicable unit edits, is available within UDM and in the Data Reporting section of the PCRB website. Users are encouraged to familiarize themselves with the list of edits and work towards resolving critical errors as soon as possible in order to have USRs accepted on a timely basis. All rejected submissions will be purged from UDM after 90 days.

Note: This document is intended to educate you on how to access your unit reporting criticisms. For help <u>resolving</u> a specific criticism(s), carriers are encouraged to contact the PCRB through the "Inquiry" button within each transaction which will generate an email to the PCRB's Statistical Reporting department. Users should look for the "inquiry" button shown below.

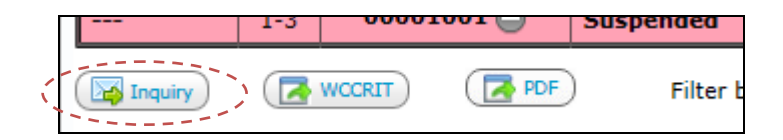